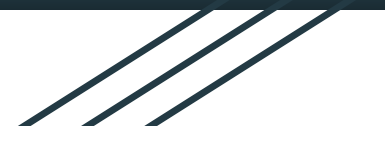

## Impact Aid How to Complete Survey Computer Directions

The Impact Aid Survey is designed to assist local school districts who have lost revenue due to Federal properties exemption from local property taxes. The survey collects examples of what Impact Aid funding is used for, the challenges that school districts face related to federally owned land, and how additional resources for federally impacted school districts can provide new opportunities to students and communities.

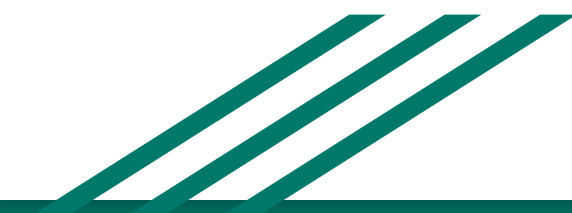

**1.** Login to your Parent Portal App.

**2.** Once you are logged in, you will be able to see your student(s).

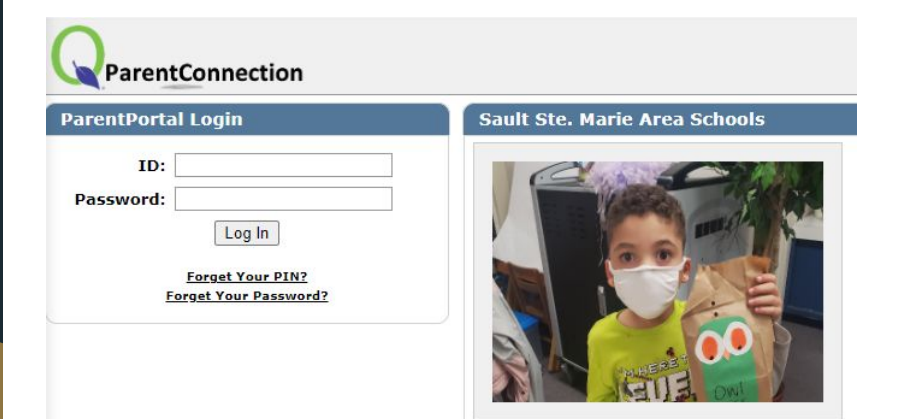

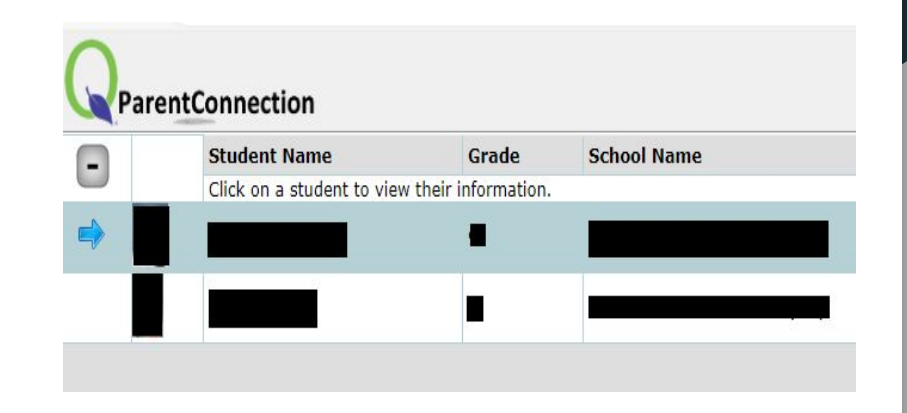

**3.** In the top right corner, please select "Complete Impact Aid".

**4.** Select "Update/Confirm Now" next to your student's name.

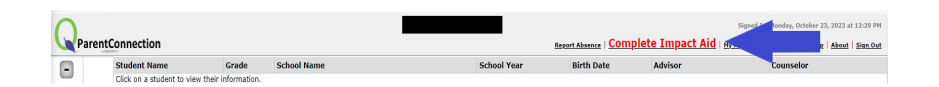

| Return to Parent Portal Main Screen      | Information Review |                    |
|------------------------------------------|--------------------|--------------------|
| + Contact:                               |                    | Upd. nfirm Now     |
| No update steps defined for this contact |                    |                    |
| + Contact:                               |                    | Upd nfirm Now      |
| No update steps defined for this contact |                    |                    |
| Student:                                 |                    | Update/Confirm Now |
| Impact Aid                               |                    |                    |
| Upload Documents                         |                    |                    |
| Student:                                 |                    | Update/Confirm Now |
| Impact Ald                               |                    |                    |
| Upload Documents                         |                    |                    |

**5.** The below screen will show and the yellow boxes are required and you cannot submit without placing a response in the box. If you mark "Yes" in a yellow box, please complete the white boxes below the box you marked "Yes" in. We pre-populated as much information as we could for ease of completion.

| ParentConne                  | ection                                                                                                    |                                                                                                    |                                                                                                    |
|------------------------------|----------------------------------------------------------------------------------------------------|----------------------------------------------------------------------------------------------------|----------------------------------------------------------------------------------------------------|
| eturn to Back to School R    | Packet Main Screen Reset Submit In                                                                                                    | formation Update for Student I                                                                                                    | Note: Yellow highlighted fields are re                                                                                                    |
| npact Aid<br>bload Documents | S IMPACT AID 2023-203                                                                                                    | 24                                                                                                    |                                                                                                    |
|                              | Sault Area Public Schools seeks your cooperation in compl<br>Please provide the following information as of October 18,                                                               | eting the 2023-2024 Impact Aid Survey form. We use this is 2023.                                                                                                    | nformation to apply for grant funding from the federal government.                                                                                  |
|                              | For your information:                                                                                                    |                                                                                                    |                                                                                                    |
|                              | Civilian Employment Information                                                                                                    |                                                                                                    |                                                                                                    |
|                              | Please complete this section if the parent/guardian with w names and addresses of local employers with offices on fe                                                                  | hom the student resides was employed on federal property<br>deral property.                                                                                                    | on the survey date listed above. There will be a drop down of property                                                                              |
|                              | If your employer is not listed and you report to work on fe<br>property address is required for us to verify the federal st                                                           | deral property, please complete all boxes in this section so<br>atus of the property.                                                                                                    | we can verify the federal property status; please note that a physical                                                                              |
|                              | Uniformed Services Information                                                                                                    |                                                                                                    |                                                                                                    |
|                              | Please complete this section if the parent/guardian with w<br>of serivce <b>and</b> rank are required information when complete                                                       | hom the student resides was on active duty in the Uniforme<br>ting this section. Copies of active duty papers are required                                                                       | d Services of the United States on the survey date listed above. Branch<br>unless you are serving in the Coast Guard.                               |
|                              | Foreign Military Information                                                                                                    |                                                                                                    |                                                                                                    |
|                              | Please complete this section if the parent/guardian with w<br>All five boxes of information are required when completing                                                              | hom the student resides was an acredited foreign governme<br>this section.                                                                                                    | ent official and a foreign military officer on the survey date listed above.                                                                        |
|                              | Summary                                                                                                    |                                                                                                    |                                                                                                    |
|                              | We are required to obtain this survey form for every stude<br>Education Act), which provides funding to school districts<br>and/or work cannot be taxed for school operating millage. | nt in our district in order to be eligible for federal funds und<br>where federally owned, non-taxable property is located. Trib<br>Fedeal funds help compensate for this loss of local tax reve | Ier the Impact Aid Program (Title VII of the Elementary and Secondary<br>bal property and other federally owned property where parents live<br>mue. |
|                              | We appreciate your cooperation in completing and submitt<br>have any questions regarding this form.                                                                                   | ing this form as soon as possible. Please contact Angela Lov                                                                                                    | ve at alove@eupschools.org or 906-632-5662 at your convenience, if you                                                                              |
|                              |                                                                                                    |                                                                                                    |                                                                                                    |
|                              | Student Demographics                                                                                                    | StudentName Birthdate Graden School Ad                                                                                                    | ddress                                                                                                    |
|                              |                                                                                                    |                                                                                                    |                                                                                                    |
|                              | Live on Federal Property                                                                                                    | No ¥                                                                                                    |                                                                                                    |
|                              | Name of Federal Property Live On                                                                                                    | ✓                                                                                                    |                                                                                                    |
|                              | Employed on Federal Property Civilian                                                                                                    | No V                                                                                                    |                                                                                                    |
|                              | Last Name of Parent Employed                                                                                                    |                                                                                                    |                                                                                                    |
|                              | First Name or Parent Employed                                                                                                    |                                                                                                    |                                                                                                    |
|                              | Employer Name                                                                                                    |                                                                                                    |                                                                                                    |
|                              | Federal Disperty Work on                                                                                                    | •                                                                                                    |                                                                                                    |
|                              | Federal Property work Address                                                                                                    | · ·                                                                                                    |                                                                                                    |
|                              | II other is selected, enter address here                                                                                                    |                                                                                                    |                                                                                                    |
|                              | Parent Guardian Employed in Uniformed Services                                                                                                    |                                                                                                    |                                                                                                    |
|                              | Parent Guardian Employed in Uniformed Services Last Name                                                                                                    |                                                                                                    |                                                                                                    |
|                              | Parent Guardian Employee in Uniformed Services First Name                                                                                                    |                                                                                                    | and unlead tables Data Orders                                                                                                    |
|                              | Parent Branch of Service<br>Parent Service Rank                                                                                                    | If Reserves/National Guard select                                                                                                    | cted, aproad Active Duty Orders                                                                                                    |
|                              |                                                                                                    |                                                                                                    |                                                                                                    |

**7.** If you selected the Reserves/National Guard and on active duty, please upload your active duty orders. On the left hand side, select "Upload Documents".

| Return to Back to School Packet Main Screen Reset Submit Information                                   | Update for Student                                                                                                    |
|----------------------------------------------------------------------------------------------------|----------------------------------------------------------------------------------------------------|
| mpact Aid<br>Jpload Documents                                                                          |                                                                                                    |
| Upload Documents For<br>Documents Uploaded and Reader Streaming by this School<br>No Rending Documents | Document Information Document Type: Document Type: Table: File: Document Type: File: Document Type: Hotoes: File: Document Type: Hotoes: File: File: F |

**8.** Once you have entered all of your information, please type in your electronic signature and click "Submit".

|                                | Packet Main Screen Reset Submit Updates Pending Information Update for Student                                                                                                    |
|--------------------------------|----------------------------------------------------------------------------------------------------|
| Impact Aid<br>Upload Documents | Sault Area Public Schools seed, your cooperation in completing the 2023-2024 Impact Aid Survey form. We use this information to apply for grant for<br>Please provide the following a symptom as of October 18, 2023.<br>For your Information:<br>Civilian Employment Information |
|                                | Please complete this section in the parent/guardian with whom the student resides was employed on federal property on the survey date listed above<br>names and addresses of local employers with offices on federal property.                                                    |
|                                | If your employer is not listed and you report to work on federal property, please complete all boxes in this section so we can verify the federal prope<br>property address is required for us to verify the federal status of the property.                                      |
|                                | Uniformed Services Information                                                                                                    |
|                                |                                                                                                    |

Please complete this section if the parent/guardian with whom the student resides was on active duty in the Uniformed Services of the United States c of service and rank are required information when completing this section. Copies of active duty papers are required unless you are serving in the Co-

## Foreign Military Information

Please complete this section if the parent/guardian with whom the student resides was an acredited foreign government official and a foreign military All five boxes of information are required when completing this section.

## Summary

We are required to obtain this survey form for every student in our district in order to be eligible for federal funds under the Impact Ald Program (Title Education Act), which provides funding to school districts where federally owned, non-taxable property is located. Titbal property and other federally c and/or work cannot be taxed for school operating milage. Federal (indis help compensate for this isso if local tax revenue.

We appreciate your cooperation in completing and submitting this form as soon as possible. Please contact Angela Love at alove@eupschools.org or 9 have any questions regarding this form.

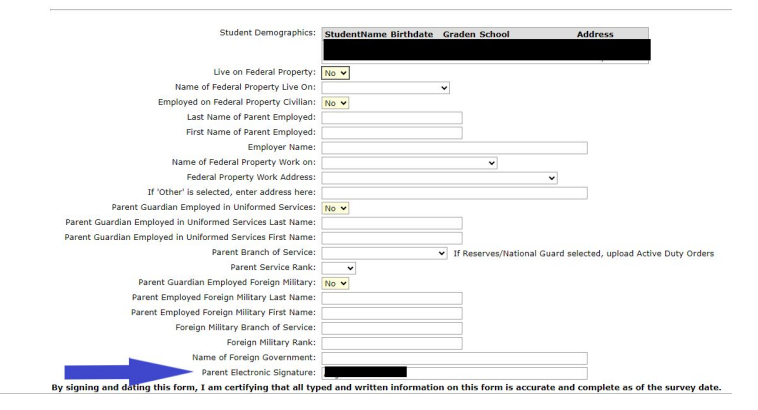

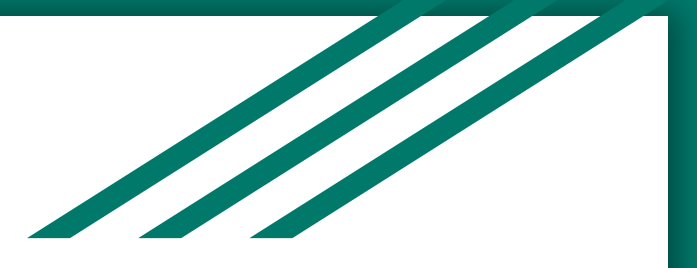

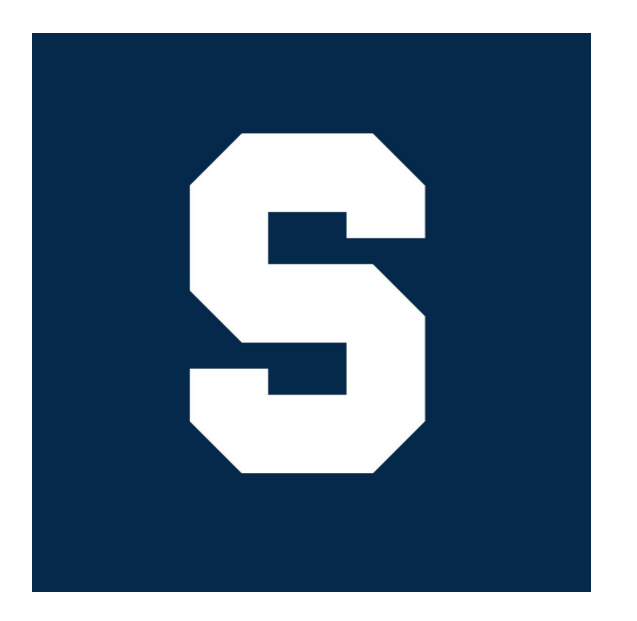

If you have questions regarding logging in to your parent portal or how to complete the Impact Aid form, please contact Angie Love at 906-635-3839 ext. 5032 or by email at alove@eupschools.org.

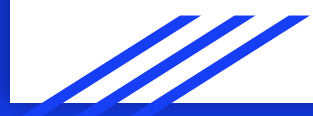